#### STEP 1

## Cliquez ici pour ouvrir une session.

| Helix            | i∰ En                                                                                                    |
|------------------|----------------------------------------------------------------------------------------------------|
| Accueil          |                                                                                                    |
| Catalogue        |                                                                                                    |
| Conn<br>commande | aectez-vous avec votre profil ou créez en un nouveau.                                                                                                    |
| Identifiez vous  | Connectez-vous à votre compte Votre courriel                                                                                                    |
| Créer le profil  | Votre courriel                                                                                                    |
| 0                | Mot de passe                                                                                                    |
|                  | Connexion<br>Demander un nouveau mot de passe ?                                                                                                    |
|                  | Je n'ai<br>pas de<br>profil<br>Créer le profil<br>Attention I La création d'un<br>profil n'est pas une<br>inscription à la formation.<br>Noublicz pas de vous<br>inscrire à une session de<br>formation I |

### STEP 2

## Cliquez sur "Options"

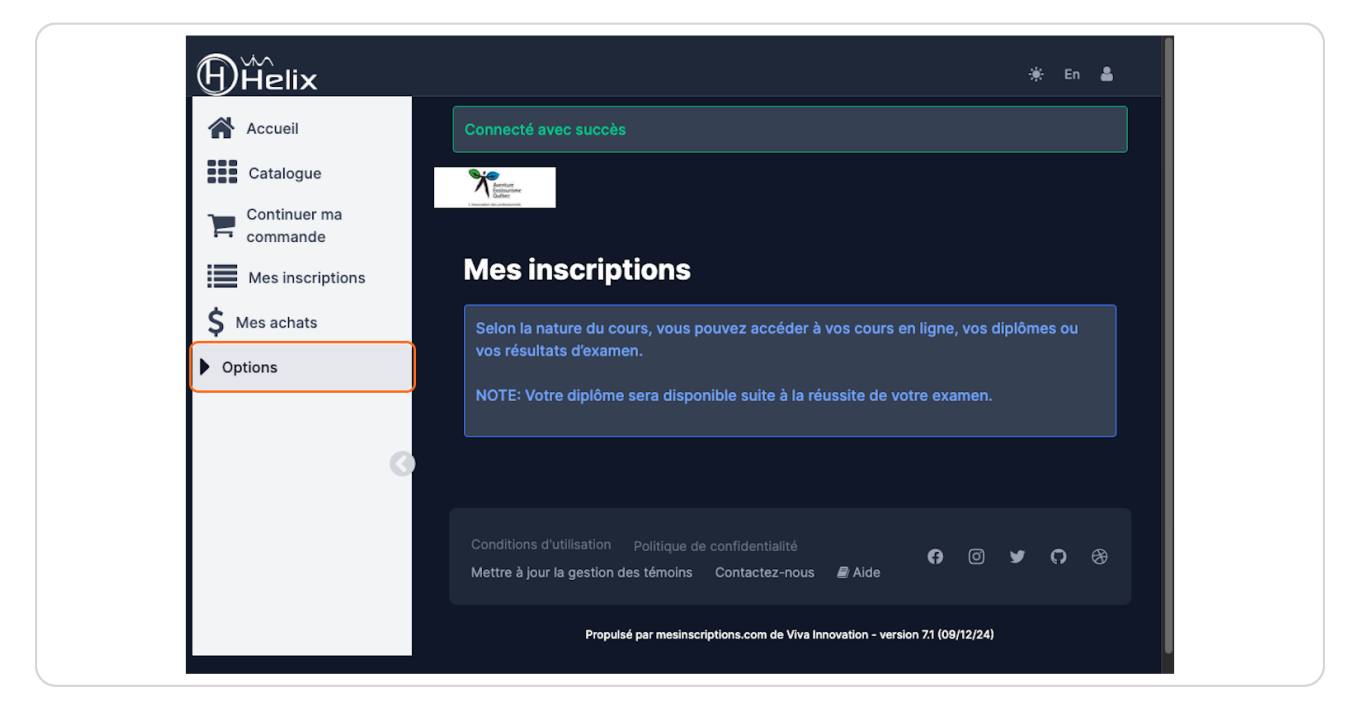

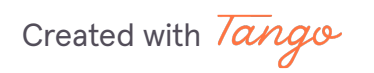

#### **STEP 3**

Cliquez sur "Mes activités externes"

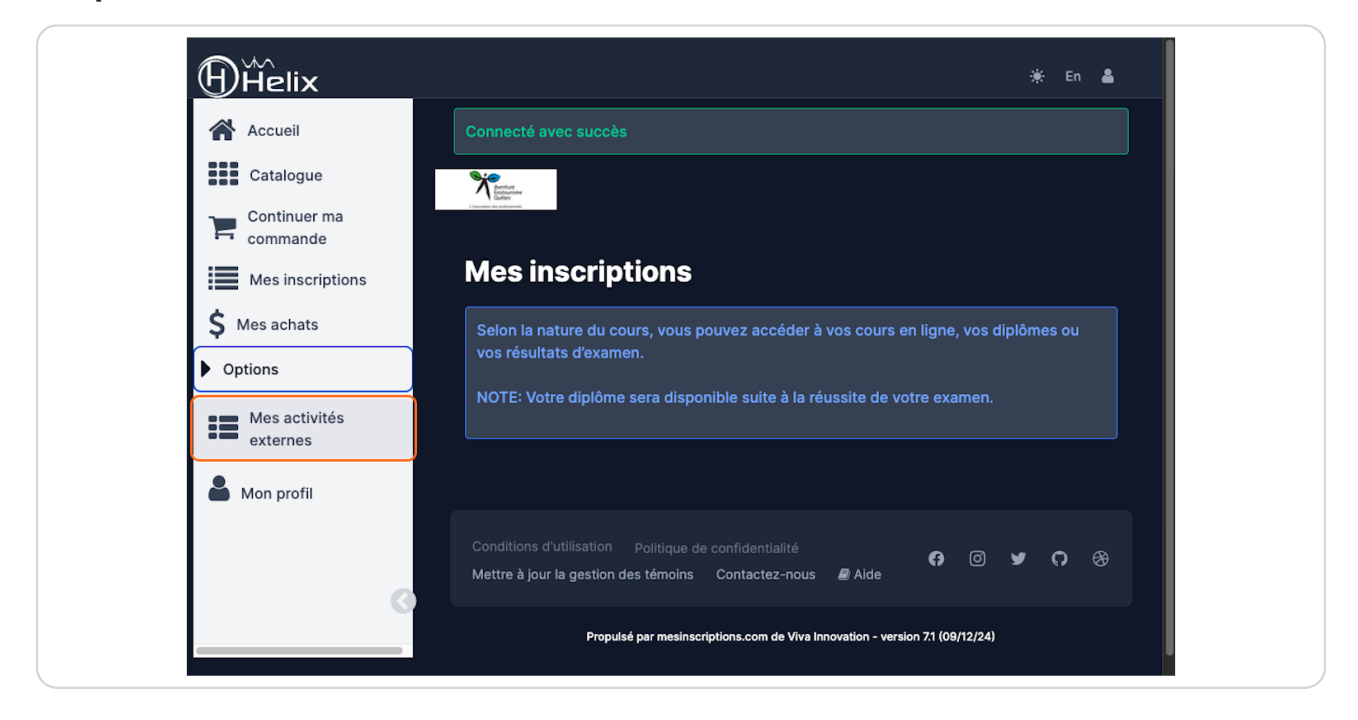

### **STEP 4**

# Cliquez sur "Ajouter une nouvelle activité de formation"

| Helix                 |                                                                                                    | 🔆 En | • |
|-----------------------|----------------------------------------------------------------------------------------------------|------|---|
| Accueil               |                                                                                                    |      |   |
| Catalogue             |                                                                                                    |      |   |
| Continuer ma commande | Vous pouvez ici répertorier les formations et les activités suivies à l'extern                                      |      |   |
| Mes inscriptions      | Ajouter une nouvelle activité de formation                                                                          |      |   |
| \$ Mes achats         |                                                                                                    |      |   |
| Options               | Aucune activité externe                                                                                             |      |   |
|                       |                                                                                                    |      |   |
|                       | Conditions d'utilisation Politique de confidentialité<br>Mettre à jour la gestion des témoins Contactez-nous 🖉 Aide | 7 0  |   |
|                       | Propulsé par mesinscriptions.com de Viva Innovation - version 7.1 (09/12/24)                                        |      |   |
|                       |                                                                                                    |      |   |
|                       |                                                                                                    |      |   |

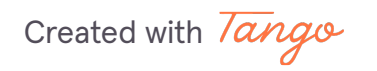

### STEP 5

# Remplissez la fiche et cliquez sur "Choisir un fichier" pour ajouter votre certification de secourisme (sauvegardée sur votre ordinateur) puis cliquez sur "Enregistrer"

Veuillez nommer votre fichier ainsi : Prénom Nom - organisme de formation (SIRIUSMEDx ou Croix-Rouge) - date de la certification

| Choisir un fichier Aucun fichier choisi                                         |  |
|---------------------------------------------------------------------------------|--|
| Formats: jpg, png, pdf Je certifie que les informations ci-dessus sont exactes. |  |
| Enregistrer Annuler                                                             |  |
|                                                                                 |  |

## STEP 6

Une vérification sera faite dans les cinq jours ouvrables suivants. Avisez votre formateur par courriel si vous avez ajouté votre certification de secourisme après votre formation de guide de véchiule hors route.

Created with Tango